## How to Set up Notification Preferences in the eHR Viewer

- Log in to the eHR Viewer
- Navigate to the Notifications section on left hand side of the screen and select Notification Preferences

| NOTIFICATIONS<br>Notification Task List<br>Notification Preferences<br>Notification Patient List | Provider Notification Preferences Questionnaire   Send notifications to my task list in:   O EMR Task List • eHR Viewer Task List • Opt Out of All Notifications   Notification types I would like to receive for my patient list or when I'm listed as the provider: Patient List: List provided from your EMR or eHR Viewer Patient Notification List   Listed Provider: You have been listed in the result as having a relationship with the patient |                           |                    |
|--------------------------------------------------------------------------------------------------|----------------------------------------------------------------------------------------------------|---------------------------|--------------------|
| PERSONS<br>Person Search<br>Recent Persons                                                       |                                                                                                    |                           |                    |
| Worklist 1<br>Worklist 2                                                                         | Notification                                                                                                    | Patient List<br>EHR   EMR | Listed<br>Provider |
| Worklist 3                                                                                       | Community EMR Visit with Other Care Provider                                                                                                    | 2                         |                    |
| Worklist 4                                                                                       | Acute Care Admissions                                                                                                    | 2                         | 2                  |
| Worklist 5                                                                                       | Acute Care Discharges                                                                                                    |                           | 2                  |
| Worklists                                                                                        | Patient Death                                                                                                    |                           |                    |
| LINKS                                                                                            | Medical Imaging Reports                                                                                                    |                           | 2                  |
| MESSAGING                                                                                        | Consults and Referral                                                                                                    | 2                         |                    |
|                                                                                                  | Patient Profile                                                                                                    |                           |                    |
|                                                                                                  | Progress Notes                                                                                                    |                           | 2                  |
|                                                                                                  | Operative and Procedure Report                                                                                                    |                           | <b>V</b>           |
|                                                                                                  | Discharge and Transfer                                                                                                    |                           |                    |
|                                                                                                  |                                                                                                    |                           |                    |
|                                                                                                  | Seve Reset                                                                                                    |                           | View History       |
|                                                                                                  | Notification preferences last updated Wed Jan 02 2019 10:15:0                                                                                                    | 09am.                     |                    |

- Using the Provider Notification Preferences Questionnaire:
  - Select whether you would like to send notifications to your EMR Task List by using the drop down menu *or* select eHR Viewer Task List
  - Select the notification types you wish to receive and specify whether you'd like to receive them for your Patient List and/or when you're listed as the Provider
  - Click the Save button
- Select the View History button for confirmation of when you last saved your preferences

## Please note:

- You only receive notifications when you have saved your notification preferences
- You may only select one EMR to route notifications to your EMR task list
- If you don't have an EMR, your only option for notifications would be the eHR Viewer Task List
- You can change any items on the Provider Notification Preferences Questionnaire at any time
  - You may also opt-out at any time
- You must click the *Save* button for your selections to take effect (may take up to a day)